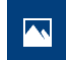

La nouvelle visionneuse photo apparue avec Windows 10, permet également de réaliser simplement un montage vidéo. Même avec des possibilités limitées cette appli ne démérite pas et est déjà intégrée à Windows.

| Tout Applications Documents Web                      | Plu |                                                                                                 |  |  |
|------------------------------------------------------|-----|-------------------------------------------------------------------------------------------------|--|--|
| Meilleur résultat                                    |     | Deux lesses l'explication render vous deux le reens démonser de Mindous                         |  |  |
| CF TRANSPORT                                         |     | et dans la <b>zone de recherche</b> , saisissez : <b>photos</b> . L'application apparaîtra dans |  |  |
| Photos<br>Application                                | >   | le menu.                                                                                        |  |  |
| Applications                                         |     |                                                                                                 |  |  |
|                                                      | >   | Cliquez une seule fois pour lancer Photos. Vous pourriez également épingler                     |  |  |
| <ul> <li>Restrict 1</li> </ul>                       | >   | l'application à la <b>barre des tâches</b> (pour ne pas devoir la rechercher à chaque           |  |  |
|                                                      | >   | utilisation).                                                                                   |  |  |
|                                                      | >   |                                                                                                 |  |  |
| Paramètres                                           |     |                                                                                                 |  |  |
| E Choisir une visionneuse de photos<br>par défaut    | >   | Tout Applications Documents Web Plus                                                            |  |  |
| Q Configurer une connexion par mot<br>de passe image | >   |                                                                                                 |  |  |
| Rechercher sur le Web                                |     | Si yous ne trouvez pas l'application dans le menu, cliquez sur <b>applications</b>              |  |  |
| 𝒫 photos - Afficher les résultats Web                | >   | dans la <b>barre de menu</b> (noire) tout en en haut.                                           |  |  |
| P photoscape                                         |     |                                                                                                 |  |  |

#### Création d'un nouveau projet.

Pour créer une nouvelle vidéo, cliquez simplement sur

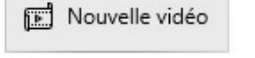

| Þ   | Nouveau projet vidéo<br>Démarrer un nouveau projet                           | Cliquez sur « Nouveau projet vidéo »                                                  |  |
|-----|------------------------------------------------------------------------------|---------------------------------------------------------------------------------------|--|
| C\$ | Vidéo automatique<br>Afficher et modifier une vidéo créée pour vous          | « Vidéo automatique » crée automatiquement<br>une vidéo (vous n'avez pas le contrôle) |  |
| Ð   | Importer une sauvegarde<br>Importer un fichier de sauvegarde de projet vidéo | La troisième option vous permet de poursuivre un projet en cours                      |  |

Nommer votre vidéo

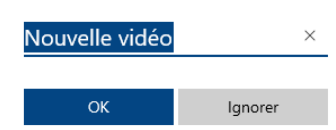

Comme vous y êtes invités, renommez votre vidéo et cliquez ensuite sur « Ok ». Choisissez judicieusement le nom de votre vidéo (pour la retrouver par la suite).

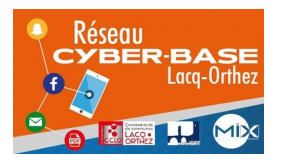

La Cyber – Mi[X] – Avenue Charles Moureu – 64150 MOURENX – Tel: 05.59.80.58.84 Mail : cyberbases@cc-lacqorthez.fr / Blog : www.cc-lacqorthez.fr/CYBERBASE

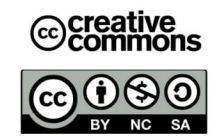

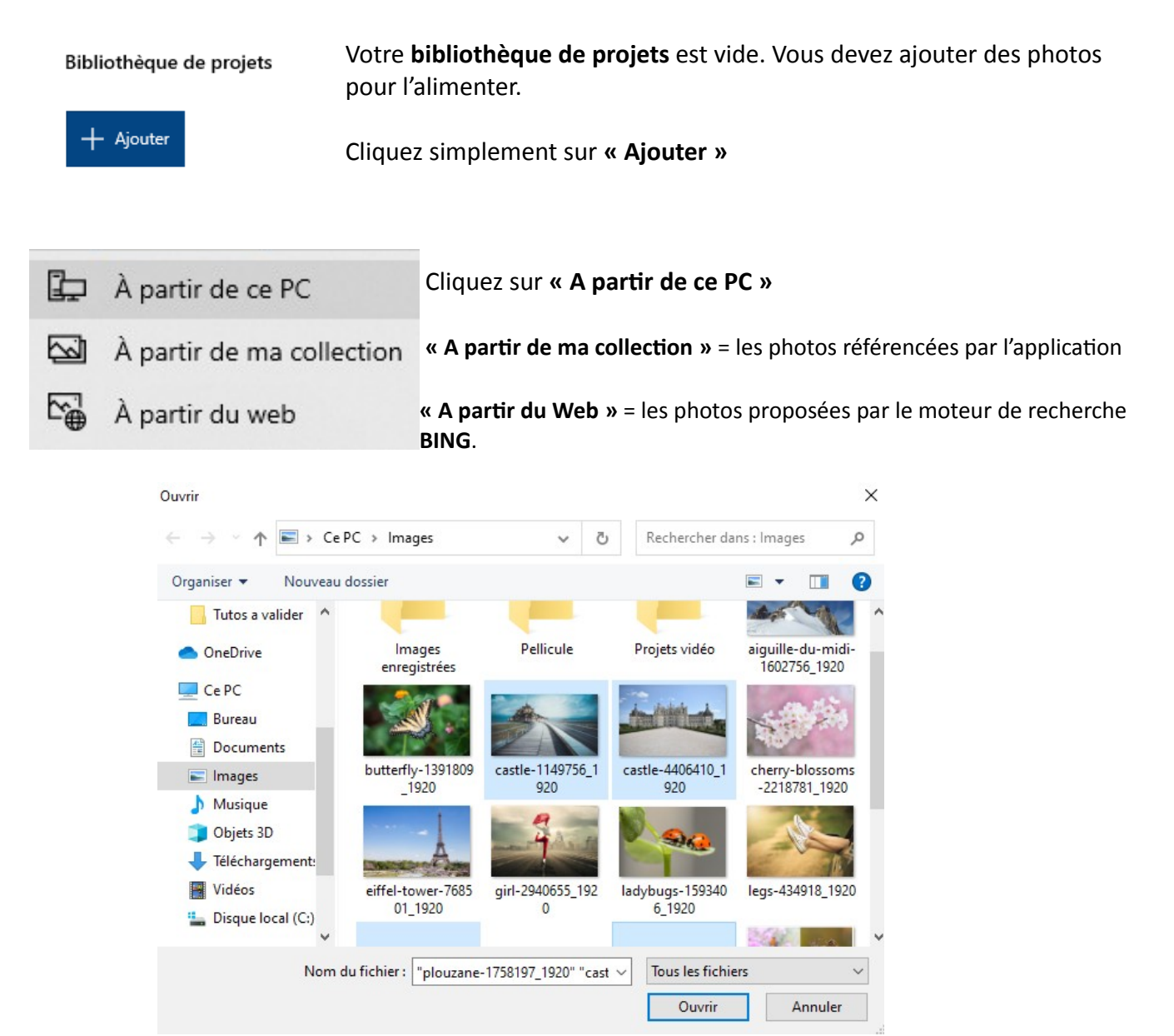

Sélectionnez la ou les photos de votre choix.

Pour sélectionner :

**plusieurs photos qui se suivent :** Un clic gauche sur la première puis, en maintenant la touche **majuscule** du clavier enfoncée, un clic gauche sur la dernière. La touche **majuscule** se trouve juste au dessus de la touche **Ctrl** du clavier (celle qui est tout à fait en bas à gauche).

**des photos éparpillées** : faites un **clic gauche** + maintenir enfoncée la touche **Ctrl** du clavier, et ce pour chaque photo. Pensez à **relâcher** le bouton de la souris quand vous déplacez la flèche. Sinon cela produira des copies non souhaitées.

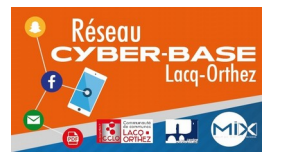

La Cyber – Mi[X] – Avenue Charles Moureu – 64150 MOURENX – Tel : 05.59.80.58.84 Mail : <u>cyberbases@cc-lacqorthez.fr</u> / Blog : <u>www.cc-lacqorthez.fr/CYBERBASE</u>

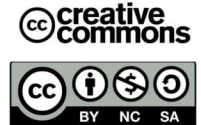

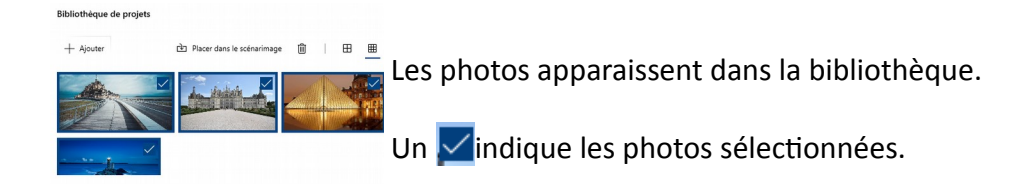

### Pour débuter votre montage vidéo :

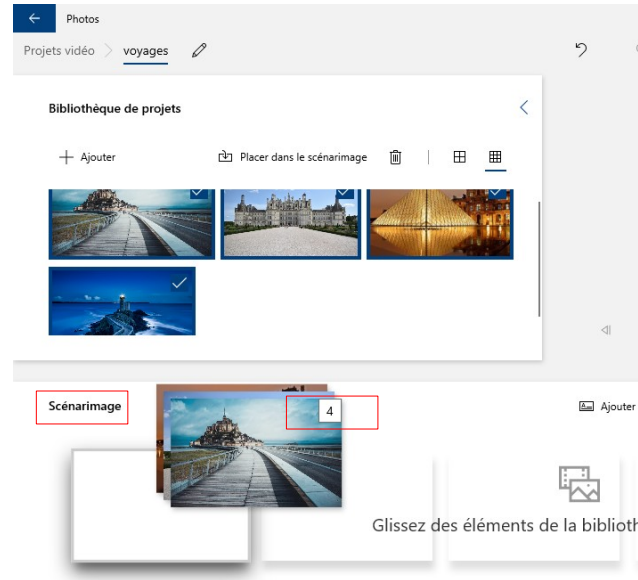

Déplacez la ou les photo(s) sélectionnée(s) sur les emplacements vierges en dessous (dans la zone nommée **Scénarimage**).

Dans l'exemple ci-contre, 4 photos vont être placées dans la zone de travail (voir le petit 4 encadré)

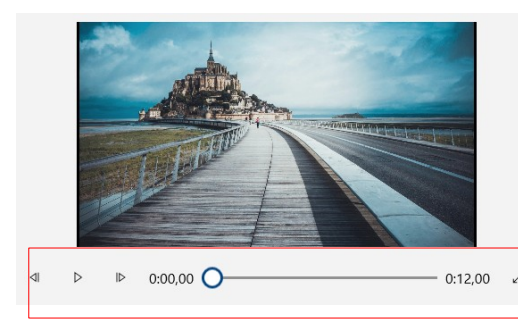

La durée de votre montage figure en bas à droite de la zone de prévisualisation.

Le petit rond indique la position de la lecture. Pour lire vous pouvez cliquer sur le **triangle**. Pour vous déplacer manuellement dans la vidéo vous pouvez cliquer sur le **rond** et le déplacer sur la ligne symbolisant la durée. La **flèche à deux directions opposées** (à droite de la durée) permet d'avoir un affichage plein écran de la vidéo. Cliquez à nouveau sur cette double flèche pour quitter l'aperçu plein écran.

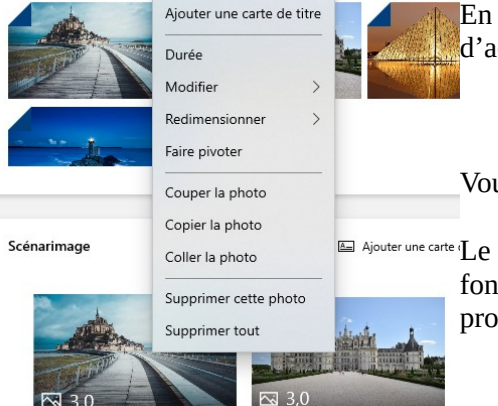

En effectuant un clic droit sur une vignette, toutes les possibilités d'actions apparaissent dans le **menu contextuel**.

Vous pouvez par exemple définir la **durée d'affichage** de chaque photo.

Ajouter une carte 'Le **menu contextuel** permet d'afficher toutes les actions possibles en fonction de l'endroit où l'on clique. Mais il est également possible de procéder différemment.

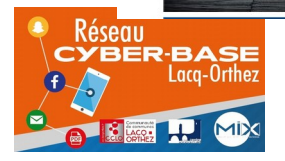

La Cyber – Mi[X] – Avenue Charles Moureu – 64150 MOURENX – Tel : 05.59.80.58.84

Mail : <u>cyberbases@cc-lacqorthez.fr</u> / Blog : <u>www.cc-lacqorthez.fr/CYBERBASE</u>

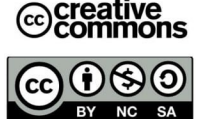

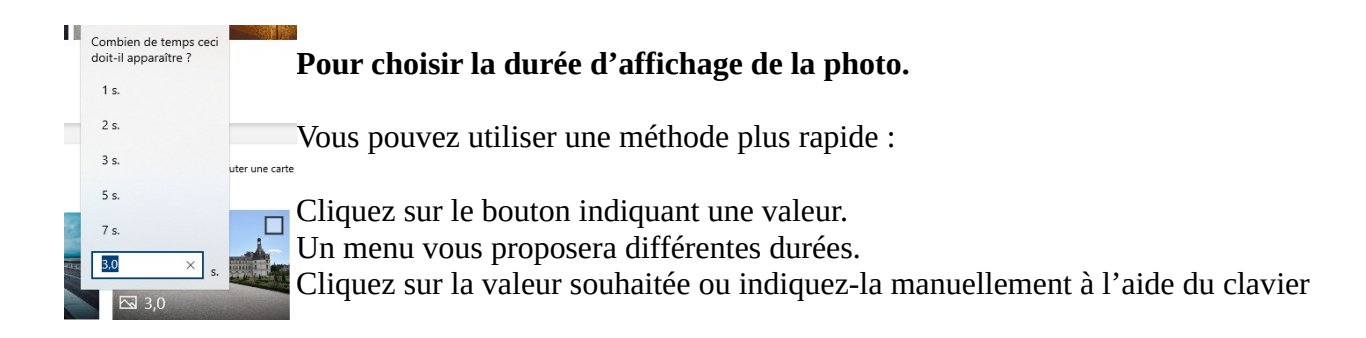

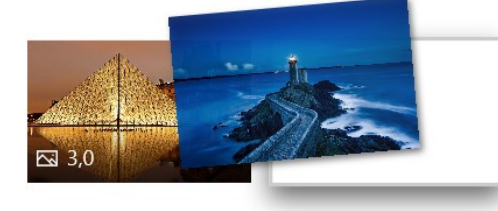

#### Pour inverser l'ordre des photos :

Si vous souhaitez placer la photo du phare avant la Pyramide du Louvre, maintenez le clic gauche de la souris enfoncé et déplacez la photo du phare sur la Pyramide. Attendez un instant avant de relâcher le bouton de la souris (attendez que la Pyramide se décale vers la droite).

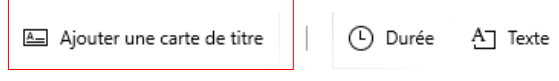

Dans la barre d'outil du **Scénarimage**, vous retrouvez un bouton pour déterminer la durée d'affichage de chaque photo, mais également une fonction pour ajouter une carte de titre.

Après avoir cliqué sur l'outil « Ajouter une carte de titre », il vous sera possible de :

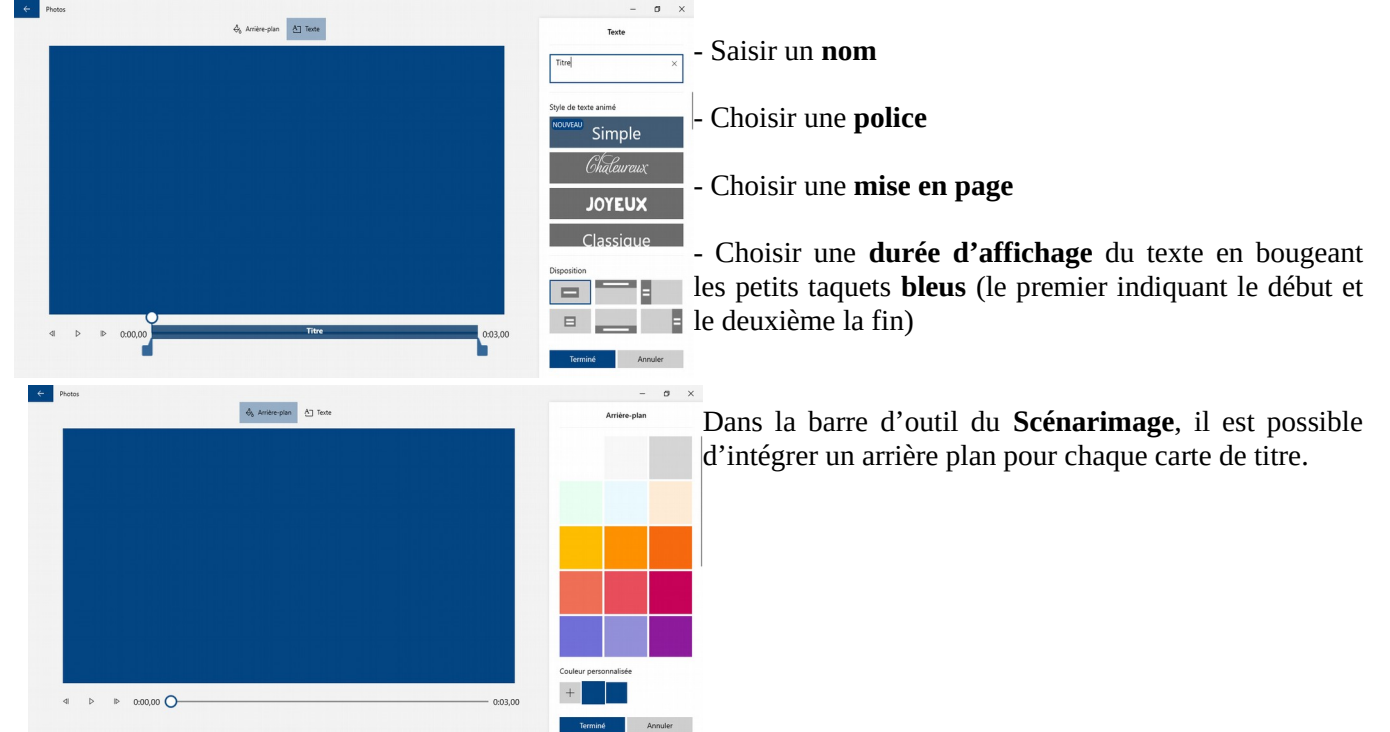

Une carte de titre apparaît entre deux photos. Vous pouvez également ajouter du texte (ou plus exactement une **légende**) sur une photo. Pour ce faire cliquez sur l'outil texte. La fenêtre qui apparaîtra sera la même que lors de l'ajout d'une carte de titre.

A Texte

Ajouter une carte de titre 🕴 🗘 Durée

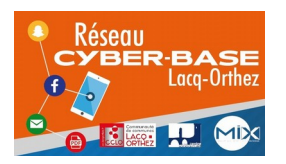

La Cyber – Mi[X] – Avenue Charles Moureu – 64150 MOURENX – Tel : 05.59.80.58.84

Mail : <u>cyberbases@cc-lacqorthez.fr</u> / Blog : <u>www.cc-lacqorthez.fr/CYBERBASE</u>

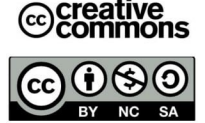

# Ajouter de la musique :

| J Musique de fond                                                                                                    | Juste au dessus de la zone de prévisualisation du montage vidéo, cliquez sur « <b>Musique</b><br>l <b>e fond »</b> |
|----------------------------------------------------------------------------------------------------|----------------------------------------------------------------------------------------------------|
| Sélectionner la musique d'arrière-plan                                                                                                    | Cliquez sur « Avancé »                                                                                             |
| Sélectionnez une piste musicale. La musique s'ajuste<br>automatiquement en fonction de la longueur de la vidéo. Pour<br>importer et ajouter vos propres pistes audio, accédez à<br>Personnaliser audio | Une piste musicale vous est proposée                                                                               |
| Aucun(e)<br>Rythme joyeux                                                                                                    | Vous est également proposé une synchronisation avec la vidéo                                                       |
| Synchroniser votre vidéo avec le rythme de la musique Volume de la musique d))                                                                                                    | Et finalement le niveau sonore de la piste.                                                                        |
| Terminé Annuler                                                                                                    |                                                                                                    |

Pour plus de possibilités optez plutôt pour **« Audio personnalisé »** toujours au dessus de la zone de prévisualisation

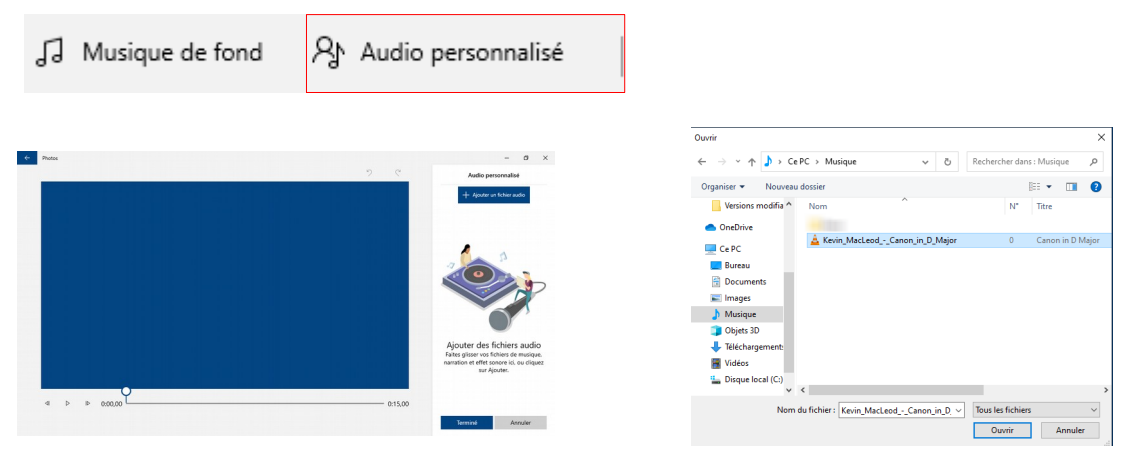

Cliquez sur Ajouter un fichier audio

0:00,00

Cliquez sur le fichier concerné et ouvrir

MacLeod\_-Canon\_in\_D\_Major.mp3

Fixez la durée à l'aide des taquets **bleus**.

Si vous rendez publique votre vidéo, vous ne pouvez pas ajouter n'importe quelle musique (à cause des droits d'auteur)

Pour télécharger de la musique libre : <u>https://www.auboutdufil.com/</u> ou <u>https://www.jamendo.com/?language=fr</u>

**NB** : attention aux droits d'utilisation. Veillez-y avant chaque téléchargement.

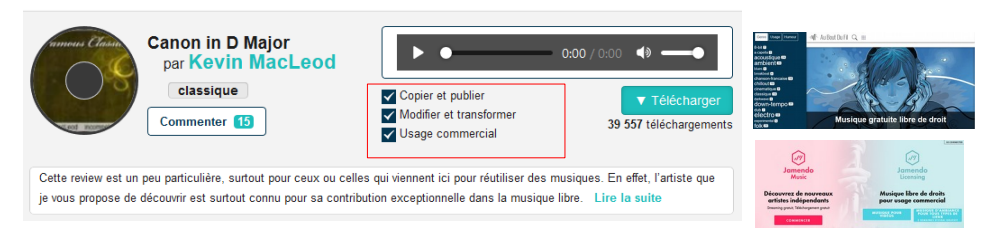

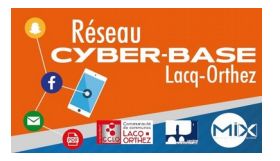

La Cyber – Mi[X] – Avenue Charles Moureu – 64150 MOURENX – Tel : 05.59.80.58.84

Mail : <u>cyberbases@cc-lacqorthez.fr</u> / Blog : <u>www.cc-lacqorthez.fr/CYBERBASE</u>

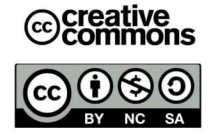

## Ajout de photos à partir du Web

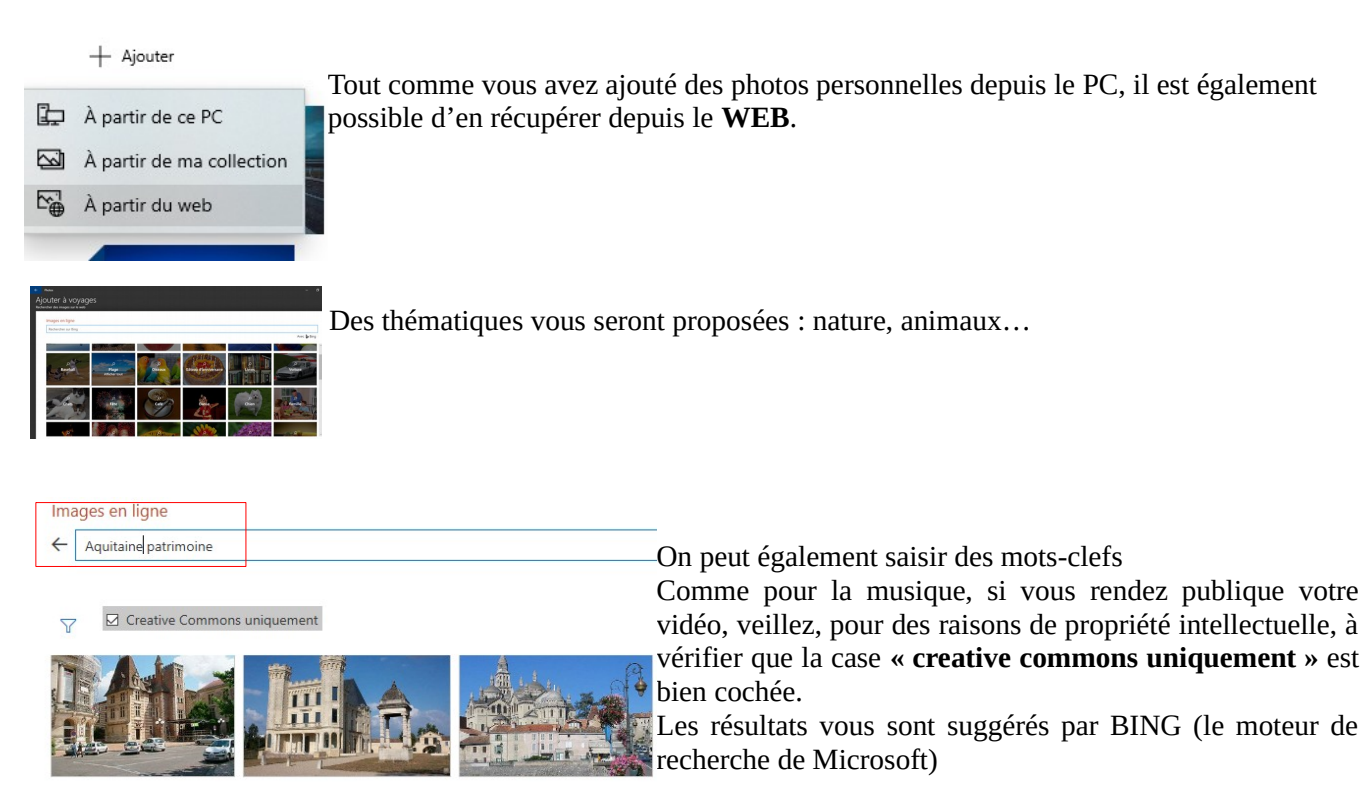

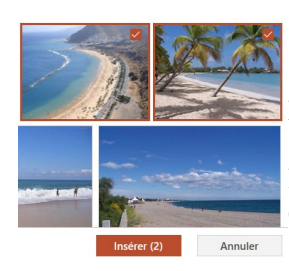

Sélectionnez les photos souhaitées puis cliquez sur le bouton « Insérer »

Les photos seront ainsi intégrées à la bibliothèque de l'application Photos.

Pour ajouter ces nouvelles images de la bibliothèque vers le **scénarimage** procédez comme vu précédemment.

# Dernières vérifications avant enregistrement de la vidéo :

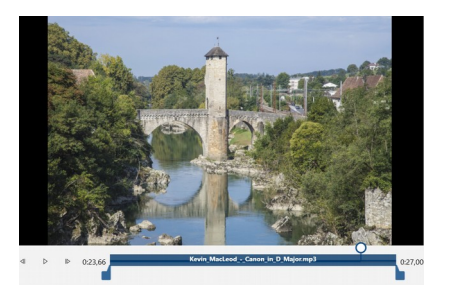

Vérifier si la musique couvre l'intégralité de la vidéo ou d'une séquence de photos.

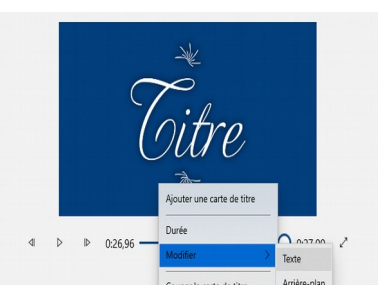

Modifier le texte inadéquat de certaines cartes de titre via le **menu contextuel** 

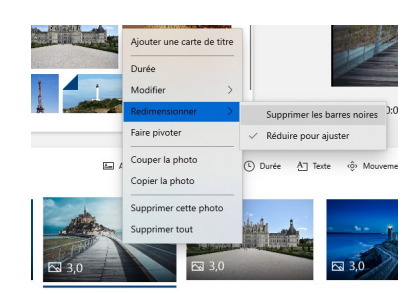

Vous pouvez supprimer les **bandes noires** des photos (perte d'une partie de la photo)

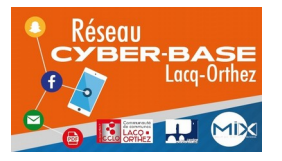

La Cyber – Mi[X] – Avenue Charles Moureu – 64150 MOURENX – Tel : 05.59.80.58.84 Mail : <u>cyberbases@cc-lacqorthez.fr</u> / Blog : <u>www.cc-lacqorthez.fr/CYBERBASE</u>

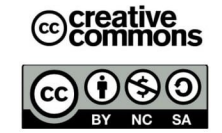

#### ☆ Effets 3D Mouvement

Pour les perfectionnistes du montage vidéo, diverses fonctions plus Filtres avancées sont disponibles : effets de **Mouvement** (de caméra), divers effets 3D et filtres.

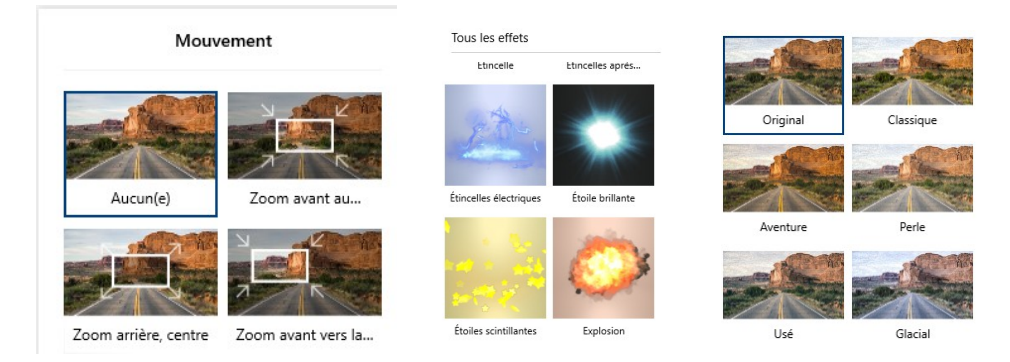

#### Créer la vidéo :

🖻 Terminer la vidéo Cliquez sur le bouton « Terminer la vidéo »

| Terminer votre vidéo                                                                                     |                                | La deuxième étape :                                                                                                    |  |  |  |
|----------------------------------------------------------------------------------------------------|--------------------------------|----------------------------------------------------------------------------------------------------|--|--|--|
| Qualité de la vidéo                                                                                      |                                | choisir la qualité de la vidéo                                                                                                    |  |  |  |
| Haute 1 080 pixels (recomman                                                                             | ndé)                           | Une vidéo de haute qualité<br>- occupera plus d'espace<br>- sera plus longue à envoyer via Internet                                                                    |  |  |  |
| Moyenne 720p                                                                                             |                                |                                                                                                    |  |  |  |
| Basse 540 pixels (plus petite t                                                                          | aille de fichier)              |                                                                                                    |  |  |  |
| Exporter                                                                                                 | Annuler                        | NB : il peut être intéressant d'enregistrer la vidéo avec<br>plusieurs résolutions selon l'utilisation visée (stockage<br>sur disque dur, projection, réseaux sociaux) |  |  |  |
| Enregistrer sous                                                                                         | ×                              |                                                                                                    |  |  |  |
| $\leftarrow \rightarrow$ $\checkmark$ $\Uparrow$ $\blacksquare$ $\rightarrow$ Ce PC $\rightarrow$ Vidéos | ✓ Ŏ Rechercher dans : Vidéos 𝒫 |                                                                                                    |  |  |  |
| Organiser Vouveau dossier                                                                                | iser • Nouveau dossier         |                                                                                                    |  |  |  |
| Eureau<br>Documents<br>Images                                                                            | - Vér                          | fiez dans quel dossier vous vous trouvez                                                                                                    |  |  |  |
| Digits 3D                                                                                                | (pour                          |                                                                                                    |  |  |  |
| <ul> <li>Téléchargement:</li> <li>Vidéos</li> <li>Disque local (C:)</li> </ul>                           | - Cho                          | pisissez un nom pertinent pour votre vidéo                                                                                                    |  |  |  |
|                                                                                                    | Clic                           | quez sur exporter                                                                                                    |  |  |  |
| Masquer les dossiers                                                                                     | Exporter Annuler               |                                                                                                    |  |  |  |
|                                                                                                    |                                |                                                                                                    |  |  |  |
| Exportation en cours                                                                                     | Patientez, c'est bien          | tôt terminé. Pour information, le format d'enregistrement                                                                                                    |  |  |  |

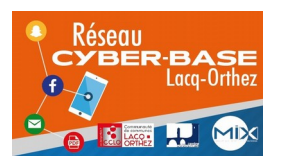

La Cyber – Mi[X] – Avenue Charles Moureu – 64150 MOURENX – Tel: 05.59.80.58.84 Mail : cyberbases@cc-lacqorthez.fr / Blog : www.cc-lacqorthez.fr/CYBERBASE

vidéo est le format MP4.

Annuler

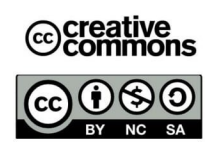